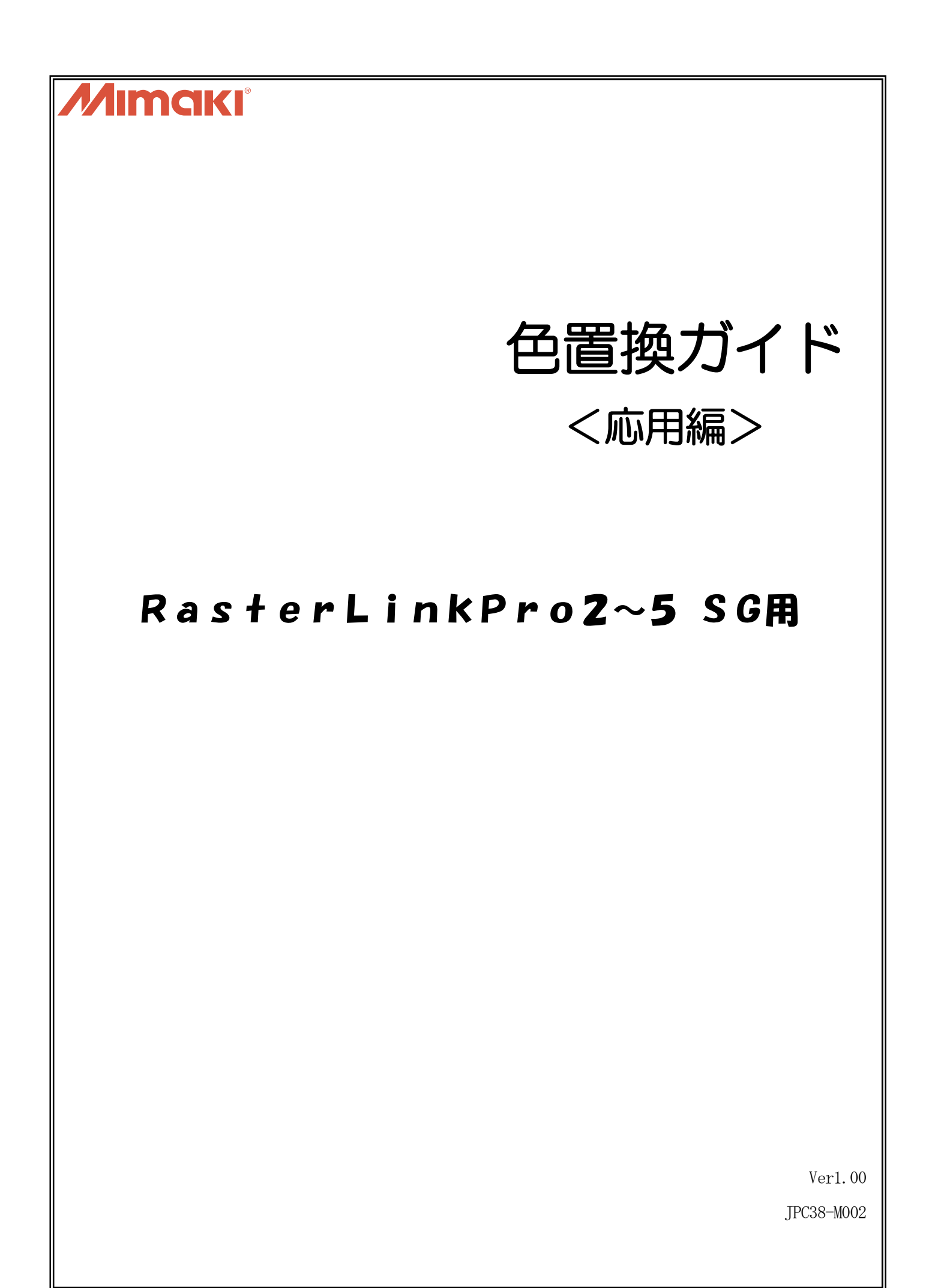

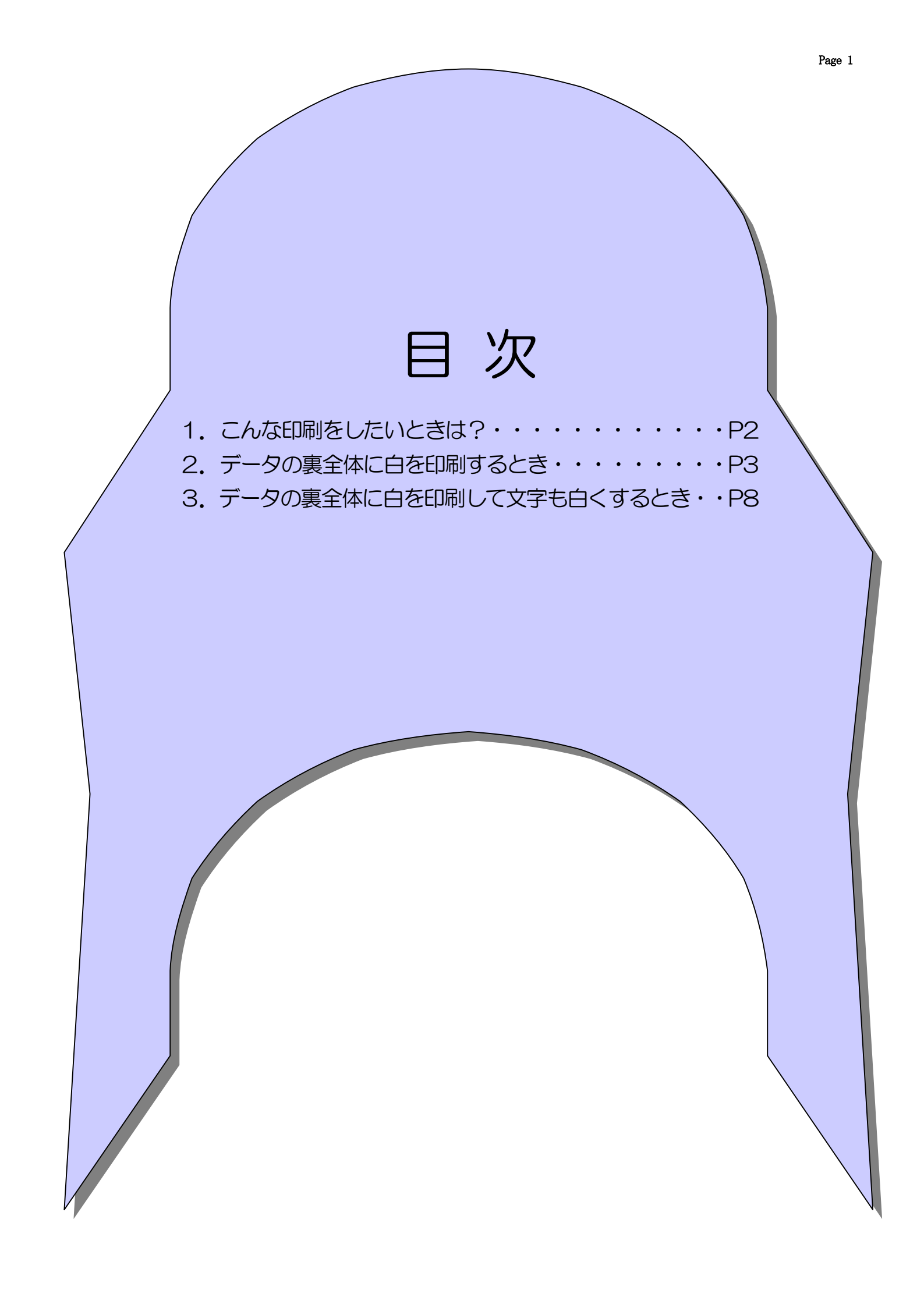

# Yoon 🖉 Yoon 🖉 Yoon 🖉 Yoon 🖉 Yoon データの裏全体に白を印刷したい! 例 画像全体の場合 有効画素の場合 「画像全体の下地に白を印刷する」 この例では、 ★こんな印刷をしたいときは ⇒ 2. データの裏全体に白を印刷するとき / Yoo () 🖉 (Yoo () 🖉 (Yoo () 🖉 (Yoo () 🖉 (Yoo () 🖉 (Yoo () 🖉 (Yoo () 🖉 (Yoo () 🖉 (Yoo () 🖉 (Yoo () 🖉 (Yoo () ) Yool & Hool & Hool & Hool & Hool & Hool 例2 カラーデータの中の文字を白くして、データの 裏全体にも白を印刷したい 色付シートなので、裏に白を印刷したい ロゴが透けるので白くしたい この例では、「白用画像とカラー用画像を重ねて印刷する」 ★こんな印刷をしたいときは

1. こんな印刷をしたいときは?

⇒ 3. データの裏全体に白を印刷して文字も白くするとき へ

QooQ @ QooQ @ QooQ @ QooQ @ QooQ @ QooQ @ QooQ

# <u> 2. データの裏全体に白を印刷するとき</u>

# 例1. 色付メディアや透明なメディアのベースに白を印刷してからカラーを印刷する方法

① データの作成方法

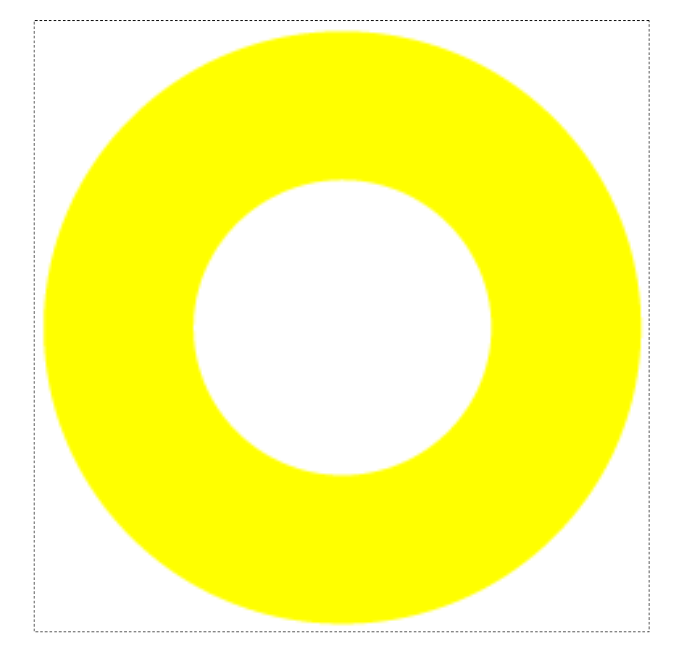

イラストレータなどで、CMYK カラーモードの データを作成します。 本説明では、左図をカラー版データとして使用し ます。

# ② ジョブエディタを起動します

| ● ジョブを選択し、マウスの右ボタン | から"編集"をクリック    |  |
|--------------------|----------------|--|
| または、ジョブを選択し、マウスの   | "左ボタン"をダブルクリック |  |

★プリンタ名について

プリンタ名や形式などは、お客様の使 用環境により変わります。

### ③ 白色を使用できるように設定します

※ジョブエディタを起動すると最初に "画像編集" の画面が表示されますので、"印刷条件" を選択して下さい。

| <u> </u>                                                                                           | _                                                                               |                                                                                                    |                                                                                                | Mim                            |
|----------------------------------------------------------------------------------------------------|---------------------------------------------------------------------------------|----------------------------------------------------------------------------------------------------|------------------------------------------------------------------------------------------------|--------------------------------|
| 画像編集 カラー編集 印刷条                                                                                     | e件                                                                              |                                                                                                    |                                                                                                |                                |
|                                                                                                    |                                                                                 |                                                                                                    |                                                                                                |                                |
| インクセット                                                                                             | メディア                                                                            | 解像度                                                                                                    | バージョン                                                                                          | その他の条件                         |
| >> ES3 CMYKLcLm <<                                                                                 | >> 白塩ビ光沢[441] v3 <<                                                             | 全て<br>720×1440.VD                                                                                                    | >> v3.0 <<                                                                                     | パフィルの赤わ涂しィロ                    |
| ES3 CMYKLdLm                                                                                       | 白塩ビ光沢[441] V3                                                                   | 1440 x 720 VD                                                                                                    | v3.0                                                                                           | パス18 重ね塗り1回                    |
|                                                                                                    |                                                                                 |                                                                                                    |                                                                                                |                                |
| 印刷モード プロファイル情報                                                                                     | 報 デバイス調整<br>日本<br>特色カラーセット                                                      | 0                                                                                                    |                                                                                                |                                |
| 16                                                                                                 |                                                                                 | コー パーノドー                                                                                                    |                                                                                                |                                |
| パス 32<br>64 <del>、</del>                                                                           | 使用しない A<br>S<br>SSI マ                                                           | LL 拡散<br>▼                                                                                                    |                                                                                                | 片方向<br>双方向                     |
| パス 32<br>64 ▼<br>印刷前余白 0.00 ∰<br>印刷後余白 0.00 ∰                                                      | 使用しない ^ S<br>SS ・ ・<br>mm 重ね塗り<br>スキャン毎の乾燥時間 0                                  | 1<                                                                                                    | 印刷方向<br>・<br>ジュード送信<br>・<br>ジョード送信                                                             | ち方向<br>双方向<br>・<br>ル設定値<br>・   |
| パス 32<br>64 ▼<br>印刷前余白 0.00<br>印刷修余白 0.00<br>び 終端余白Feed<br>ヒータスタンバイ<br>● 操作パネル設定値                  | 使用しない<br>S<br>SSI<br>*<br>mm<br>重ね塗り<br>スキャン毎の乾燥時間<br>0<br>ヒータOFF<br>④ 操作バネル設定値 | 1一回         市場印刷           0一秒         印刷後力ットする           ページ毎に改べージ           ブリントビンチローラー           ・           ・           ・ | 印刷方向<br>ジュード送信<br>圧                                                                            | ら方向<br>双方向<br>・ル-設定値<br>・      |
| パス 32<br>64 ▼<br>印刷前余白 0.00 €<br>印刷後余白 0.00 €<br>マ 終端余白Feed<br>ヒータスタンパイ<br>④ 操作パネル設定値<br>○ ユーザ定義 0 | 使用しない▲<br>SSI ・<br>mm 重ね塗り<br>スキャン毎の乾燥時間 0<br>ヒータOFF<br>◎ 抹作パネル設定値<br>◎ ユーザ定義 0 |                                                                                                    | 印刷方向<br>・<br>ジコード送信<br>・<br>田<br>・<br>・<br>・<br>・<br>・<br>・<br>・<br>・<br>・<br>・<br>・<br>・<br>・ | ち方向<br>双方向<br>・<br>・<br>・<br>・ |

- [印刷条件] をクリック
- ❷ [印刷モード] をクリック
- ⑧ [SS i] や [SS] をクリック

★置換後の色がホワイトの場合について

条件設定をする前に、必ずプリンタと 接続しておいて下さい。また、印刷条 件で特色カラーセット[w, ww, s, ss, ssi]を選択して下さい。指定しない と、出力の設定で"ホワイト"や"シ ルバー"が表示されません。

### ★インクセット名について

「ES3」「SS21」などは、お客様の使用 環境により変わります。

### ④自動特色版合成の設定をします

※「カラー編集」画面を開くと、「カラーマッチング」タブが開いています。 「特色調整」タブをクリックし「特色版合成」タブをクリックすると以下の画面になります。

| 雪 CIV30:ジョブエディタ(マルチファンクション)                                                                                                    |                       |
|----------------------------------------------------------------------------------------------------|-----------------------|
| 画像編     カラー編集     印刷条件     2       1     カラーマッチン(1)     カラー調整     色面()       1     ハイライト強調     特色版合成     インクカーブ                                  |                       |
| <ul> <li>特色版量ね印刷</li> <li>5 合成順 ● 特色 → カラー</li> <li>6 田子 ● レベル1 (速い)</li> <li>● レベル2 (普通)</li> <li>● レベル3 (きれい)</li> <li>● レベル3 (きれい)</li> </ul> |                       |
| まteleider 1987 (デルフィト<br>「シルルバー<br>シンルバー<br>() 自動特色版合成<br>等<br>特色領域 () 画像全体<br>() 有効画素<br>9<br>印刷濃度 ホワイト 100 %                                   |                       |
| \$y µ\$~ 0 <b>*</b> %                                                                                                    | へ<br>条件管理<br>OK キャンセル |

- [カラー編集] をクリック
- ❷ [特色調整] をクリック
- ❸ [特色版合成] をクリック
- ④ "自動特色版合成"のチェックボックスをチェック
- ⑤ 合成順で "特色→カラー" を選択
- ⑦ 品質で "レベル2 (普通)" を選択
- 重ね印刷対象で "ホワイト" を選択
- ③ 特色領域で "画像全体" を選択
- ④印刷濃度で"ホワイト"を"100%"に設定
- ① [OK] をクリック

### ★合成順について

カラー版の上に白を印刷する場合は、 ❺の「合成順」で「カラ──特色」を クリックします。

### ★特色領域について

●の「特色領域」を「有効画素」にすると、画像に色が付いている部分だけに白を印刷します。

### ★ホワイト項目の表示について

ホワイトやシルバーを「重ね印刷対象」 や「印刷濃度」で表示する場合は、プ リンタとの接続が必要です。

| ▶ RasterLinkPro<br>ファイル ツール | 5SG [v3.00]<br>環境設定   |                             |       |     |       |     |           |             |                   |           |
|-----------------------------|-----------------------|-----------------------------|-------|-----|-------|-----|-----------|-------------|-------------------|-----------|
| 作業ディスク(C:)                  |                       |                             |       | 48% |       |     |           | 120.05 GB 使 | 明可能 ジョブキ.         | - Мітакії |
| 物理メモリ (2.0 GB               | B)                    |                             |       | 58% |       |     |           | 867.3 MB 傅  | 期可能 開始            | 停止        |
| ジョブ一覧 JV3                   | 3-4C(0) UJV-160(0)    | CJV30(0)                    |       |     |       |     |           |             | ,                 |           |
| 出力方法マルチ                     | ファンクション 🔹 1           | ジョブ                         |       |     |       |     |           |             | 自動調               | 実行 開始 停止  |
| ブリンタ名                       | グループ フ                | ァンクション                      | ファイル名 | 形式  | サムネイル | 状態  | ファイルサイズ   | RIP済データ     | 日時                | 印刷回数      |
| CJV30                       | プロパティ<br>編集<br>グループ解除 | Shift+E<br>Ctrl+E<br>Ctrl+U | eps   | EPS | 0     | 待機中 | 607.80 KB | なし          | 13/02/14 18:08:14 | 1<br>1    |
|                             | RIP&印刷<br>RIP後印刷      | Ctrl+1<br>Ctrl+2            |       |     |       |     |           |             |                   |           |
|                             | R I Pのみ               | Ctrl+3                      |       |     |       |     |           |             |                   |           |
|                             | ED刷のみ<br>2日期J         | Ctrl+4                      |       |     |       |     |           |             |                   |           |
|                             | バックアップ                | Ctrl+B                      |       |     |       |     |           |             |                   |           |
|                             | R I P済データ削            | 除 Ctrl+Backsp               | ace   |     |       |     |           |             |                   |           |
|                             | 完全削除                  | Ctrl+Delete                 |       |     |       |     |           |             |                   |           |
|                             | 全て選択<br>全て選択解除        | Ctrl+A<br>Ctrl+Z            |       |     |       |     |           |             |                   |           |
|                             | カット                   |                             | •     |     |       |     |           |             |                   |           |
|                             |                       |                             |       |     |       |     |           |             |                   | •         |
|                             |                       |                             |       |     |       |     |           |             |                   |           |
|                             |                       |                             |       |     |       |     |           |             |                   |           |
|                             |                       |                             |       |     |       |     |           |             |                   |           |
|                             |                       |                             |       |     |       |     |           |             |                   |           |

● 印刷するジョブを選択し、マウスの右ボタンから "RIP&印刷" などをクリック

## ⑥ 印刷結果

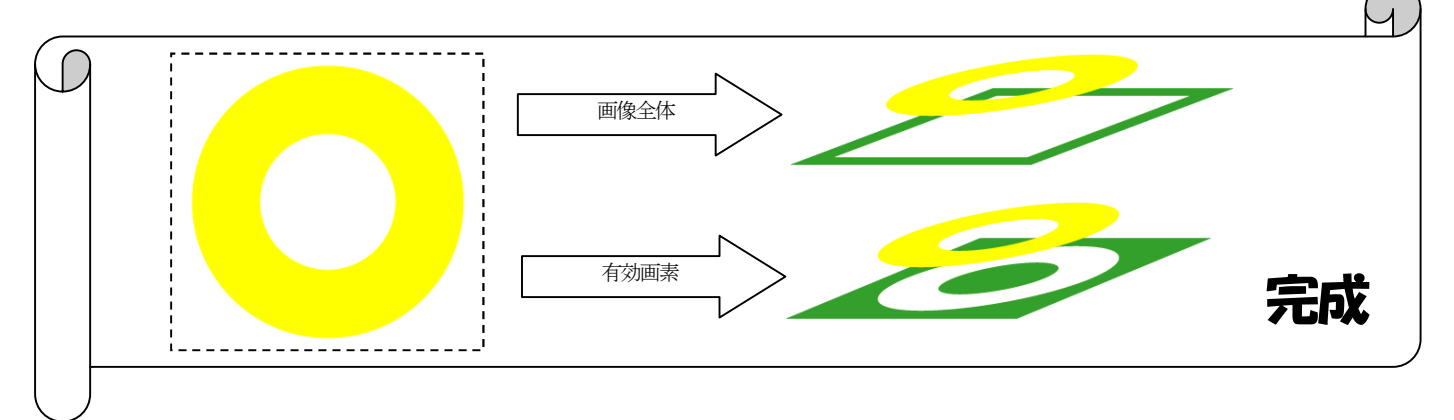

# <u>3. データの裏全体に白を印刷して文字も白くするとき</u>

例2. 白で印刷したい部分とカラーで印刷したい部分を重ねて印刷する方法

①白版データの作成方法

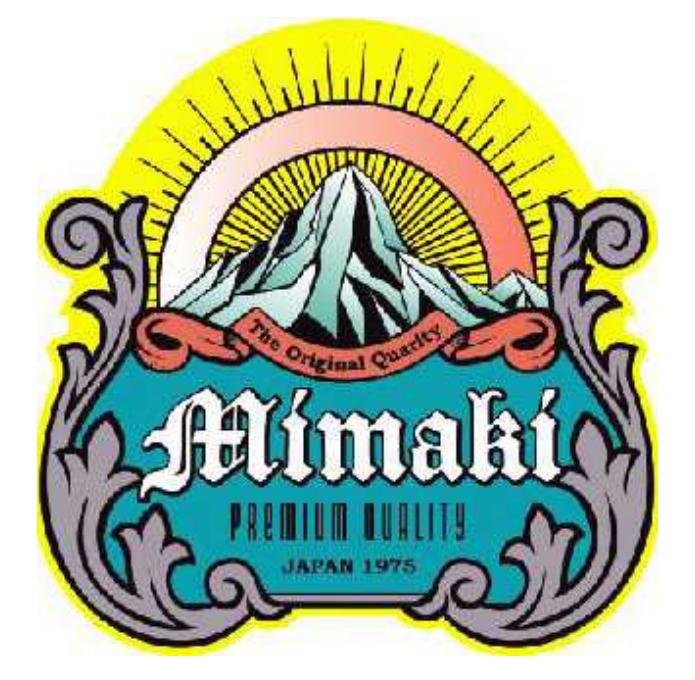

イラストレータなどで、CMYK カラーモ ードのデータを作成します。 本説明では、左図をカラー版データとして 使用します。 「Mimaki」ロゴ部分には色がありません。

この画像を元に、白インクで印刷するデー タを作成します。

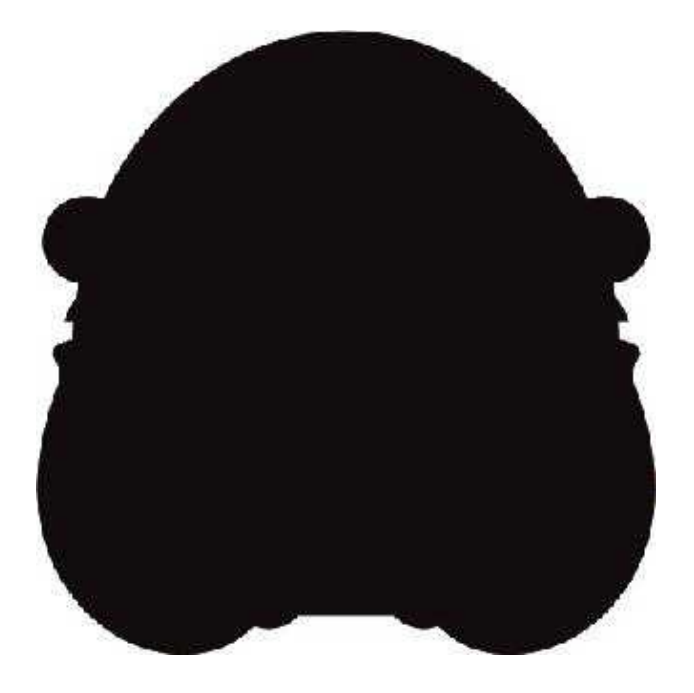

イラストレータなどで、カラー画像の内側 を全て黒で塗って、黒だけのデータを作成 します。 この黒は、シアンやマゼンタなど他の色を 混ぜないで作成します。 これが白版データになります。

白版データとカラー版データを作成したら、RasterLinkPro へ両方のデータを送ります。

# ② ジョブエディタを起動します

| 5 RasterLinkPr                       | ro5SG [v3.00]                                  |                |             |     |       |     |           |             |                   | - • •           |
|--------------------------------------|------------------------------------------------|----------------|-------------|-----|-------|-----|-----------|-------------|-------------------|-----------------|
| ファイル ツール                             | / 環境設定                                         |                |             |     |       |     |           |             |                   |                 |
| 作業ディスク(C:                            | )                                              |                |             | 47% |       |     |           | 121.79 GB ( | 使用可能 ジョブキュ        | <b>Mimaki</b> ` |
| 物理メモリ (2.0 (                         | GB)                                            |                |             | 49% |       |     |           | 1.0 GB (    | 使用可能 開始 代         | ●止 ●括中断         |
| ジョブー覧 JV33-4C(0) UJV-160(0) CJV30(0) |                                                |                |             |     |       |     |           |             |                   |                 |
| 出力方法マルチ                              | Fファンクション 🔹                                     | 2 ジョブ          |             |     |       |     |           |             | 自動実               | 行開始(停止)         |
| プリンタ名                                | グループ                                           | ファンクション        | ファイル名       | 形式  | サムネイル | 状態  | ファイルサイズ   | RIP済データ     | 日時                | 印刷回数            |
|                                      | プロパティ                                          | Shift+E        |             |     |       |     |           |             |                   | ▲ U             |
| CJV30                                | 編集                                             | Ctrl+E         | Data_wh.eps | EPS |       | 待機中 | 426.04 KB |             | 13/02/05 18:32:39 | 1               |
|                                      | グループ解除                                         | Ctrl+U         |             |     |       |     |           |             |                   |                 |
| CJV30                                | RIP&印刷                                         | Ctrl+1         | elData.eps  | EPS |       | 待機中 | 923.22 KB |             | 13/02/05 18:32:49 | 1               |
|                                      |                                                | Ctrl+2         |             |     |       |     |           |             |                   |                 |
|                                      | <ul> <li>- 「「「F0005</li> <li>- 印刷のみ</li> </ul> | Ctrl+4         |             |     |       |     |           |             |                   |                 |
|                                      | 複製                                             | Ctrl+D         |             |     |       |     |           |             |                   |                 |
|                                      | バックアップ                                         | Ctrl+B         |             |     |       |     |           |             |                   |                 |
|                                      | R I P済デー                                       | 夕削除 Ctrl+Backs | pace        |     |       |     |           |             |                   |                 |
|                                      | 完全削除                                           | Ctrl+Delete    |             |     |       |     |           |             |                   |                 |
|                                      | 全て選択                                           | Ctrl+A         |             |     |       |     |           |             |                   |                 |
|                                      | 全て選択解除                                         | Ctrl+Z         |             |     |       |     |           |             |                   |                 |
|                                      | カット                                            |                | •           |     |       |     |           |             |                   | -               |
|                                      |                                                |                |             |     |       |     |           |             |                   |                 |
|                                      |                                                |                |             |     |       |     |           |             |                   |                 |
|                                      |                                                |                |             |     |       |     |           |             |                   |                 |
|                                      |                                                |                |             |     |       |     |           |             |                   |                 |
|                                      |                                                |                |             |     |       |     |           |             |                   | E               |
|                                      |                                                |                |             |     |       |     |           |             |                   |                 |
|                                      |                                                |                |             |     |       |     |           |             |                   | <b>•</b>        |
|                                      |                                                |                |             |     |       |     |           |             |                   |                 |

● 白版とカラー版のジョブをCTRL キーを押しながらクリック

② マウスの右ボタンから "編集" をクリック

★プリンタ名について

プリンタ名や形式などは、お客様の使 用環境により変わります。

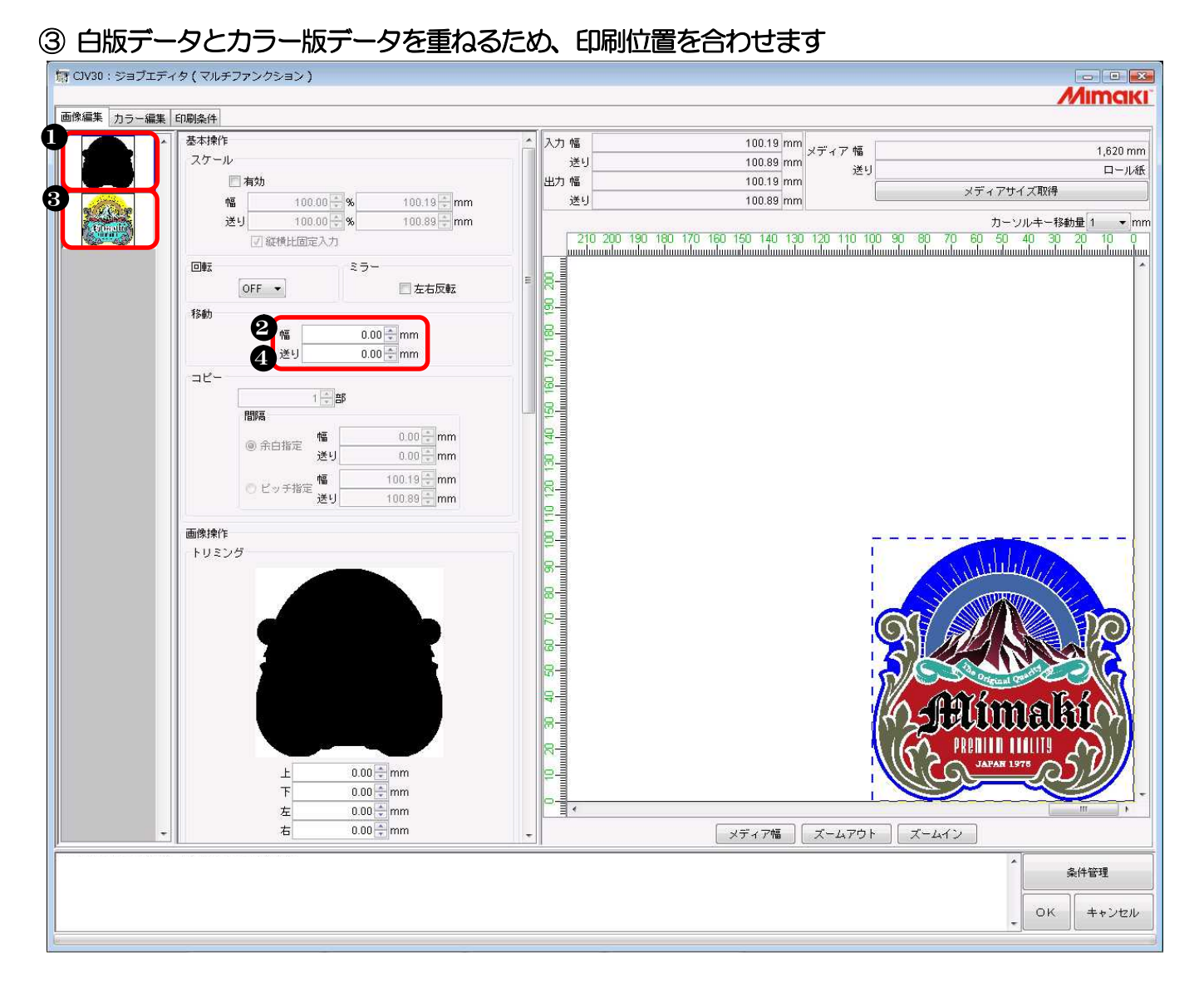

- 白版を選択
- ❷ 移動の "幅"と "送り"に "Omm"を設定
- ❸ カラー版を選択
- ④ 移動の "幅"と "送り"に "Omm"を設定

### ④ 白色を使用できるように設定します

※ジョブエディタを起動すると最初に "画像編集" の画面が表示されますので、"印刷条件" を選択して下さい。

| CIV30 . 9371719 (                                                             | マルチファンクション)                                                                                                    |                                                                                                    |                              |               |
|-------------------------------------------------------------------------------|----------------------------------------------------------------------------------------------------|----------------------------------------------------------------------------------------------------|------------------------------|---------------|
| 画像編集 カラー編集 印刷線                                                                | <b></b><br>译件                                                                                                    |                                                                                                    |                              | ///////       |
| デバイスプロファイル                                                                    |                                                                                                    |                                                                                                    |                              |               |
| インクセット                                                                        | メディア                                                                                                    | 解像度                                                                                                    | バージョン                        | その他の条件        |
| >> ES3 CMYKLcLm <<                                                            | >> 白塩ビ光沢[441] v3 <<                                                                                                    | 全て                                                                                                    | >> v3.0 <<                   |               |
| ES3 CMYKLcLm                                                                  | 白塩ビ光沢[441] v3                                                                                                    | 720 x 1440 VD                                                                                                    | v3.0                         | パス:16,重ね塗り:1回 |
| ES3 CMYKLcLm                                                                  | 白塩ビ光沢[441] v3                                                                                                    | 1440 x 720 VD                                                                                                    | v3.0                         | パス:8,重ね塗り:1回  |
|                                                                               |                                                                                                    |                                                                                                    |                              |               |
|                                                                               |                                                                                                    |                                                                                                    |                              |               |
| 印刷モード プロファイル情                                                                 | 報デバイス調整                                                                                                    | 1                                                                                                    | ſ                            |               |
| パス 32<br>64 ・                                                                 | 特色カラーセット<br>使用しない A<br>S                                                                                                    | ハーフトーン<br>ILL 拡散                                                                                                    | 印刷方向                         | 5             |
|                                                                               | SSi -                                                                                                    | <b></b>                                                                                                    |                              | [[            |
| 印刷前余白 0.00 日<br>印刷後余白 0.00 日<br>② 終端余白Feed                                    | Simm<br>重ね塗り<br>スキャン毎の乾燥時間 0.0                                                                                                    | <ul> <li>高速印刷</li> <li>高速印刷</li> <li>印刷後カットする</li> <li>ページ毎に改ページコ</li> </ul>                                                      | - ド送信<br>吸着ファン<br>OFF<br>弱し1 |               |
| 印刷前余白 0.00<br>印刷後余白 0.00<br>ジ 終端余白Feed<br>ヒータスタンバイ<br>④ 操作パネル設定値              | SI ↓ SI ↓ SI ↓ SI ↓ SI ↓ SI ↓ SI ↓ SI ↓                                                                                                    | <ul> <li>● 高速印刷</li> <li>● 印刷後カットする</li> <li>● ページ毎に改ページコ</li> <li>ブリントピンチローラー圧</li> <li>● 操作I パネル設定値</li> </ul>                  | - ド送信<br>- ド送信               | ͡元(值 ▲<br>▼   |
| 印刷前余白 0.00<br>印刷後余白 0.00<br>☑ 終端余白Feed<br>ビータスタンバイ<br>④ 操作パネル設定値<br>● ユーザ定義 0 | <ul> <li>SSI +</li> <li>mm 重ね塗り<br/>スキャン毎の乾燥時間 0.0</li> <li>C = 夕OFF</li> <li>● 操作パネル設定値</li> <li>● ユーザ定義 0</li> </ul>                                              | <ul> <li>□ 高速印刷</li> <li>□ 印刷後カットする</li> <li>□ ページ毎に改ページコ</li> <li>ブリントピンチローラー圧</li> <li>◎ 操作り (ネル設定値</li> <li>○ ユーザ定義</li> </ul> | - ド送信<br>吸着ファン<br>OFF<br>弱い  |               |
| 印刷前余白 0.00<br>印刷後余白 0.00<br>② 終端余白Feed<br>ビータスタンバイ<br>④ 操作パネル設定値<br>● ユーザ定義 0 | <ul> <li>SSI +</li> <li>mm 重ね塗り<br/>スキャン毎の乾燥時間 0.0</li> <li>ビータOFF<br/><ul> <li>操作り パネル設定値</li> <li>○ ユーザ定義 0</li> <li>○</li> </ul> <li>(○) ユーザ定義 0</li> </li></ul> | <ul> <li>■ 高速印刷</li> <li>■ 印刷後カットする</li> <li>■ ページ毎に改ページコ</li> <li>ブリントピンチローラー圧</li> <li>● 操作りパネル設定値</li> <li>■ ユーザ定義</li> </ul>  | - ド送信<br>吸着ファン<br>OFF<br>弱し1 |               |

- [印刷条件] をクリック
- ❷ [印刷モード] をクリック
- ⑧ [SS i] や [SS] をクリック

★置換後の色がホワイトの場合について

条件設定をする前に、必ずプリンタと 接続しておいて下さい。また、印刷条 件で特色カラーセット[w, ww, s, ss, ssi]を選択して下さい。指定しない と、出力の設定で"ホワイト"や"シ ルバー"が表示されません。

### ★インクセット名について

「ES3」「SS21」などは、お客様の使用 環境により変わります。

### ⑤ 白版を白に色置換する設定をします

※「カラー編集」画面を開くと、「カラーマッチング」タブが開いています。 「色置換」タブをクリックし「単色」タブをクリックすると以下の画面になります。

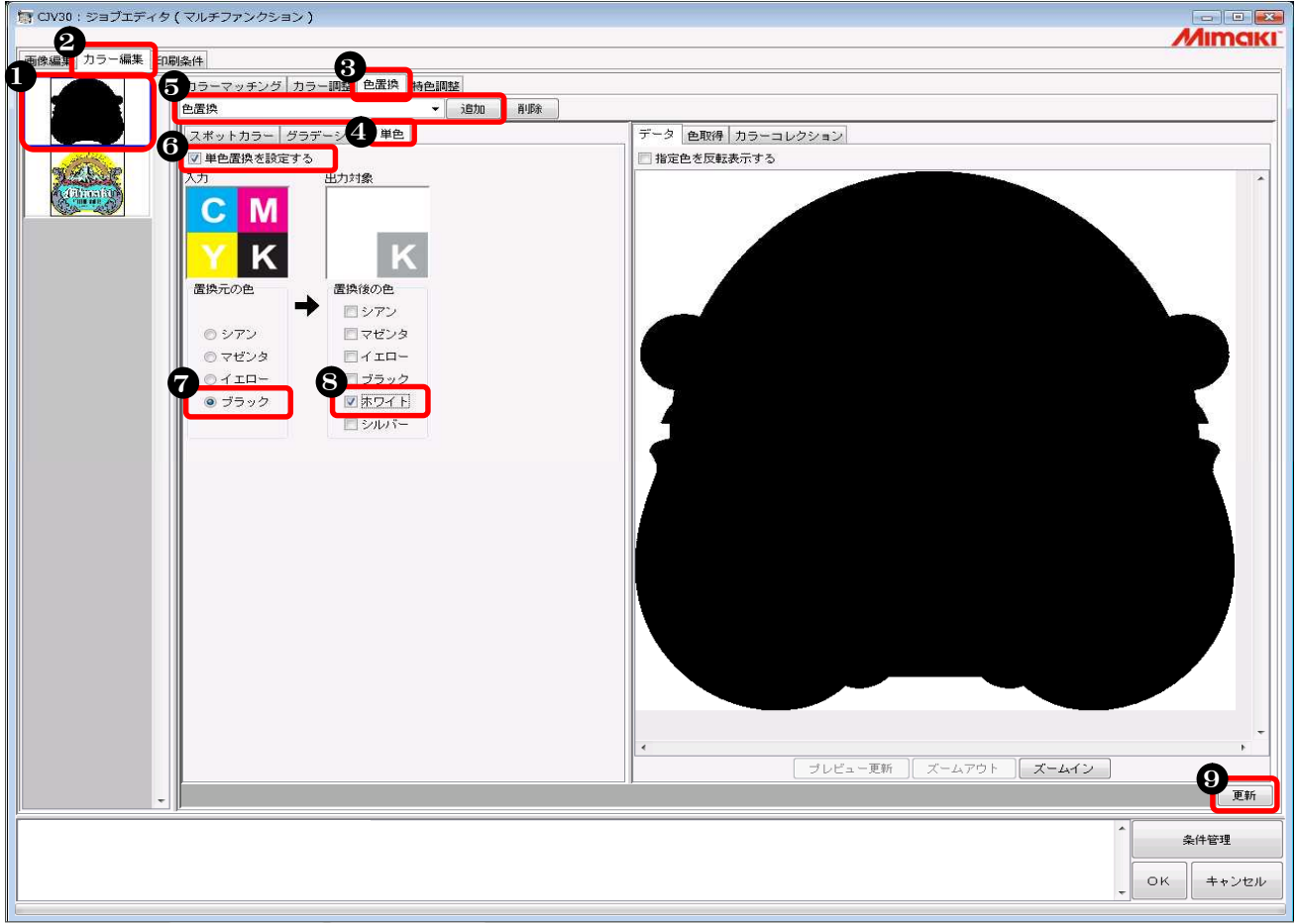

### 白版を選択

- ❷ [カラー編集] をクリック
- ❸ [色置換] をクリック
- ④ [単色] をクリック
- ⑤ 任意の色置換名を付けて [追加] をクリック
- ⑥ "単色置換を設定する"のチェックボックスをチェック
- ∂ 置換元の色で "ブラック" を選択
- ③ 置換後の色で "ホワイト" を選択

### ⑥ 特色版重ね印刷の設定をします

※「特色調整」タブをクリックし「特色版合成」タブをクリックすると以下の画面になります。

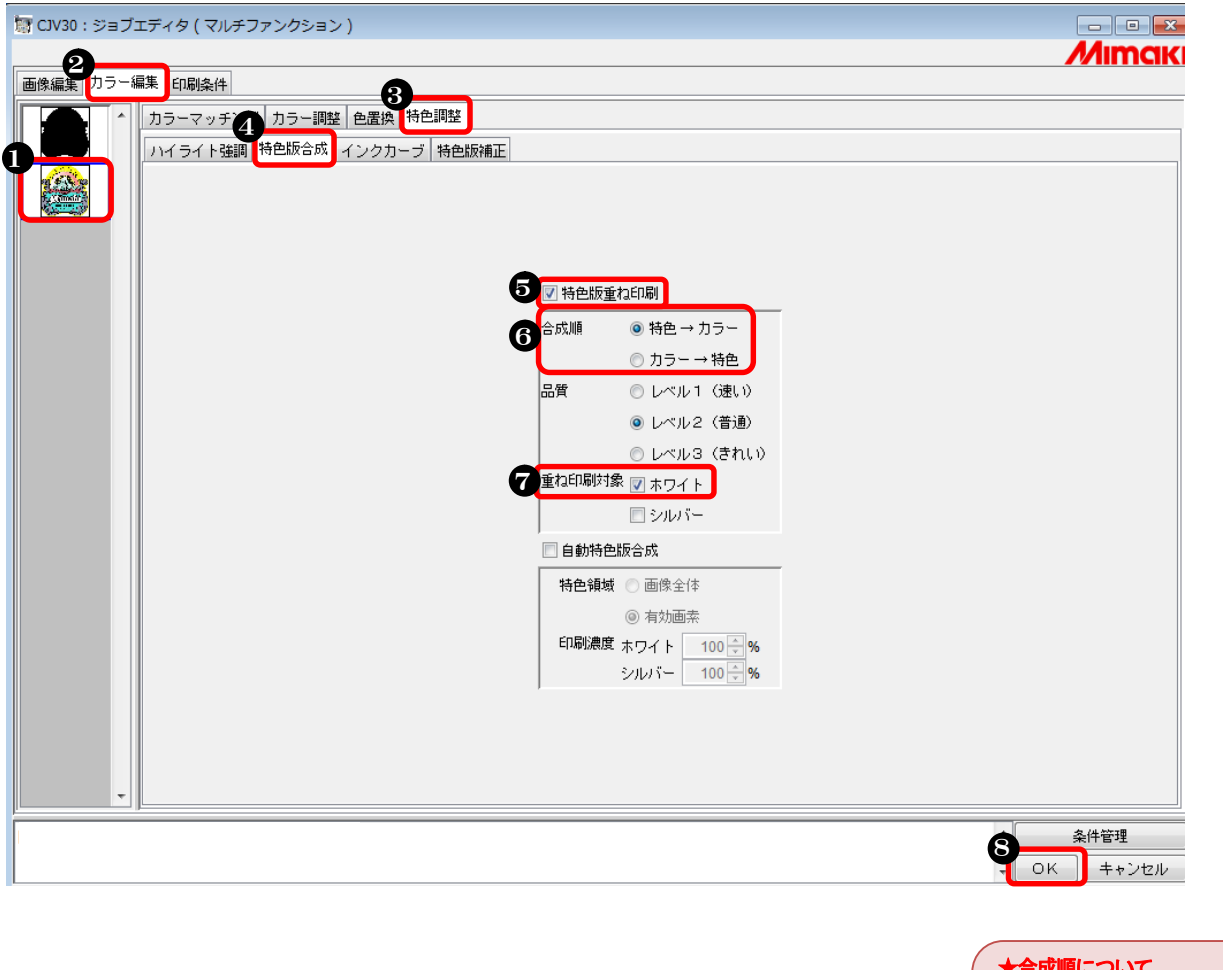

- カラー版をクリック
- ❷ [カラー編集] をクリック
- ❸ [特色調整] をクリック
- ⑤ [特色版重ね印刷] のチェックボックスをチェック
- ⑥ 合成順で "特色→カラー" を選択
- ⑦ 重ね印刷対象で "ホワイト" を選択
- ⑧ [OK] をクリック

#### ★合成順について

カラー版の上に白を印刷する場合は、 6の「合成順」で「カラー→特色」を クリックします。

### ★ホワイト項目の表示について

ホワイトやシルバーを「重ね印刷対象」 や「印刷濃度」で表示する場合は、プ リンタとの接続が必要です。

# ⑦ 印刷します

| RasterLinkPro                        | 5SG [V3.00]<br>開始設会 |                 |               |                   |       |     |           |               |                   |          |
|--------------------------------------|---------------------|-----------------|---------------|-------------------|-------|-----|-----------|---------------|-------------------|----------|
| クルイル ク ル<br>作業ディスク(C:)               |                     |                 |               | 47%               |       |     |           | 121.79 GB (   | 使用可能 ジョブキュ        | - Мітакі |
| 物理メモリ (2.0 GE                        | ))                  |                 |               | 50 <mark>%</mark> |       |     |           | 1,016.3 MB (9 | 使用可能 開始 (         | 亨止 一括中断  |
| ジョブー覧 JV33-4C(0) UJV-160(0) CJV30(0) |                     |                 |               |                   |       |     |           |               |                   |          |
| 出力方法マルチコ                             | マンクション 🔹 💈          | 2 ジョブ           |               |                   |       |     |           |               | 自動実               | 行開始停止    |
| プリンタ名                                | グループ フ              | ファンクション         | ファイル名         | 形式                | サムネイル | 状態  | ファイルサイズ   | RIP済データ       | 日時                | 印刷回数     |
| CJV30                                | ブロバティ<br>編集         | Shift+E         | elData_wh.eps | EPS               |       | 待機中 | 426.04 KB |               | 13/02/05 18:32:39 |          |
|                                      | 「編末…<br>グループ解除      | Ctrl+U          |               |                   |       |     |           |               |                   |          |
| CJV30                                | RIP&印刷              | Ctrl+1          | elData.eps    | EPS               |       | 待機中 | 923.22 KB |               | 13/02/05 18:32:49 | 1        |
|                                      | R I P後印刷            | Ctrl+2          |               |                   |       |     |           |               |                   |          |
|                                      | 日刷のみ                | Ctrl+4          |               |                   |       |     |           |               |                   |          |
|                                      | 複製                  | Ctrl+D          |               |                   |       |     |           |               |                   |          |
|                                      | バックアップ              | Ctrl+B          |               |                   |       |     |           |               |                   |          |
|                                      | RIP済データ削            | 训除 Ctrl+Backspa | ace           |                   |       |     |           |               |                   |          |
|                                      | 完全削除                | Ctrl+Delete     |               |                   |       |     |           |               |                   |          |
|                                      | 全て選択                | Ctrl+A          |               |                   |       |     |           |               |                   |          |
|                                      | 全て選択解除              | Ctrl+Z          |               |                   |       |     |           |               |                   |          |
|                                      | カット                 |                 | •             |                   |       |     |           |               |                   |          |
|                                      |                     |                 |               |                   |       |     |           |               |                   | <b>T</b> |
|                                      |                     |                 |               |                   |       |     |           |               |                   | A        |
|                                      |                     |                 |               |                   |       |     |           |               |                   |          |
|                                      |                     |                 |               |                   |       |     |           |               |                   |          |
|                                      |                     |                 |               |                   |       |     |           |               |                   |          |
|                                      |                     |                 |               |                   |       |     |           |               |                   | E        |
|                                      |                     |                 |               |                   |       |     |           |               |                   | -        |
| ()<br>()                             |                     |                 |               |                   |       |     |           |               |                   |          |

● 印刷するジョブを選択し、マウスの右ボタンから "RⅠP後印刷"をクリック

⑤ 印刷結果

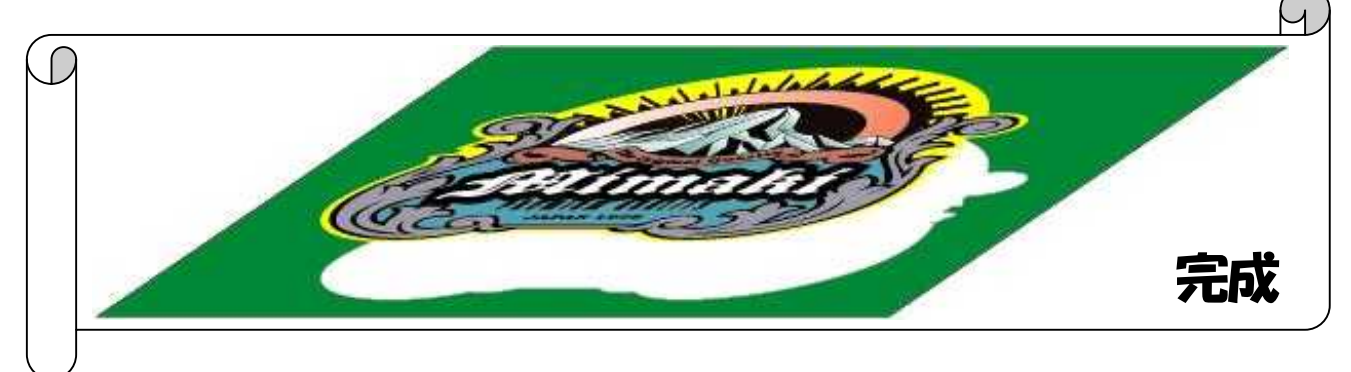

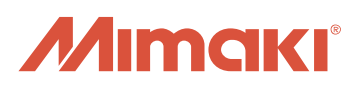

資料内容を確認しても解決しない場合、又はご不明な点がございましたら ミマキエンジニアリング テクニカルコールセンターまで、ご連絡下さい。

> 株式会社ミマキエンジニアリング テクニカルコールセンター

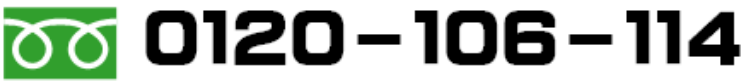

受付時間 9:00~18:00 (但し、土曜・日曜・祝日及び年末年始の休業日を除きます)